# Regence

## Step-by-step Guide: Health Risk Assessment Survey

This document is designed to help our agents understand how to submit a Health Risk Assessment (HRA) survey after completing a Medicare Advantage enrollment.

#### Background

HRA survey data contains important health information about our incoming members that can help us deliver a more customized onboarding experience. With advance notice of a member's health conditions, we are better equipped to coordinate with existing care and prepare any necessary changes for their upcoming transition (e.g., medical device exchanges, prescription authorizations, etc.).

#### **Program details**

0

#### Administrative payment

- One-time \$50 payment to writing agent of an MAPD or MA plan
  - Medigap and PDP plans are not eligible products for HRA
  - Member must remain active for 90 days

#### Timeline

- o Upon submission, agents have 48 hours to submit an HRA for an enrollment
- The survey link will be deactivated after 48 hours

#### **Submission method**

- o HRAs must be submitted through an approved electronic enrollment system such as
  - Regence's electronic enrollment tool
  - An agency multicarrier enrollment portal that has been approved by Regence
- HRA submission links will appear in one of two places:
  - Enrollment confirmation page (directly after submitting enrollment)
  - Enrollment summary in the member profile on the enrollment tool (*note: link* will only be available from the time the enrollment is submitted until 48 hours have passed)

| Regence                                                                                                    | Deshboard Q.Search pro                                                        | Healthcare co choice 5000<br>Submitted 03/06/2020 9:10am<br>PST | Healthcare co choice 5000<br>Submitted 03/06/2020 9:10am Confirmation #123010243sdg<br>PST |              |  |  |  |
|----------------------------------------------------------------------------------------------------|-------------------------------------------------------------------------------|-----------------------------------------------------------------|--------------------------------------------------------------------------------------------|--------------|--|--|--|
| Application submittee                                                                                                    |                                                                               | Authorization code: 174927                                      |                                                                                            |              |  |  |  |
| Your application has been submitted and in<br>This confirmation is not proof of members?                                                                | s pending approval.<br>Jip.                                                   | ▲ 2 days left to complete H                                     | RA Last visited 01/30/2022                                                                 | Complete HRA |  |  |  |
| What to expect                                                                                                    |                                                                               |                                                                 | Total monthly premium \$17.00                                                              |              |  |  |  |
| <ul> <li>You will be notified when your application is ac</li> <li>You should receive your insurance card within<br/>accepted and processed.</li> </ul> | cepted and your coverage is effective.<br>two weeks after your application is |                                                                 |                                                                                            |              |  |  |  |
| Next steps                                                                                                    |                                                                               |                                                                 |                                                                                            |              |  |  |  |
| Please complete the plan's optional Health Risk Asse<br>about your health so they may provide health impro                                              | ssment to gather more information<br>vement suggestions.                      |                                                                 |                                                                                            |              |  |  |  |
| Complete Health Risk Assessment                                                                                                    |                                                                               |                                                                 |                                                                                            |              |  |  |  |

**Please Note**: HRA links do not currently populate on send for signature applications and applications submitted using the agent's personal enrollment link *(PURL)*. We plan to add this functionality in 2024, but there are existing processes that need to be updated prior to enabling this process for members.

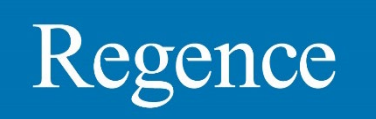

### HRA reporting Detailed reporting is in the Dashboard:

| Regence                                                                                                    |                                 | 1 @ Day                   | shboard Q Search profile | Print J Contact us |
|----------------------------------------------------------------------------------------------------|---------------------------------|---------------------------|--------------------------|--------------------|
| U                                                                                                    |                                 | <pre>     Previous </pre> |                          |                    |
|                                                                                                    | C                               | Panarts                   |                          |                    |
|                                                                                                    | F                               |                           | propriatoly              |                    |
| Be aware that reports may contain Pro                                                                                                    | rected Health Information (PHI) | and should be handled ap  | propriately.             |                    |
| * Submitted date range                                                                                                    |                                 | 2 * Type                  |                          |                    |
| From         10/04/2022         Image: The second second se | Fo 11/02/2022                   | HRA                       | ·                        |                    |
|                                                                                                    |                                 |                           |                          |                    |
|                                                                                                    |                                 |                           |                          | Run report         |
|                                                                                                    |                                 |                           | Cont                     |                    |
| Lownload results                                                                                                    |                                 |                           | Last name                | ~                  |
| ſ                                                                                                    | (123) 456-7890                  | Applicant                 |                          | Updated 10/17/2022 |
| 1234 Test Street                                                                                                    |                                 |                           |                          | ·                  |
| Test Applicant       1234 Test Street       Anywhere, XX 12345                                                                                                    |                                 |                           |                          |                    |
| TestApplicant<br>1234 Test Street<br>Anywhere, XX 12345                                                                                                    |                                 |                           |                          |                    |
| 1231 Test Street<br>Anywhere, XX 12345                                                                                                    |                                 |                           |                          |                    |

- **1. Dashboard** is where you can find Reports for enrollments, Scope of Appointments, and HRA submissions
- 2. Select HRA in dropdown menu
- 3. Enter a range of dates
  - Date rage must be 30 days or less
- 4. Access results at the bottom of the screen
  - Results that include confirmation numbers for each submitted HRA can be downloaded by clicking the link above the search results